## Billing – Make a Payment

Connect

Quick Reference Guide (QRG)

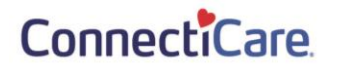

This Quick Reference Guide (QRG) will provide an overview on the process of making a payment.

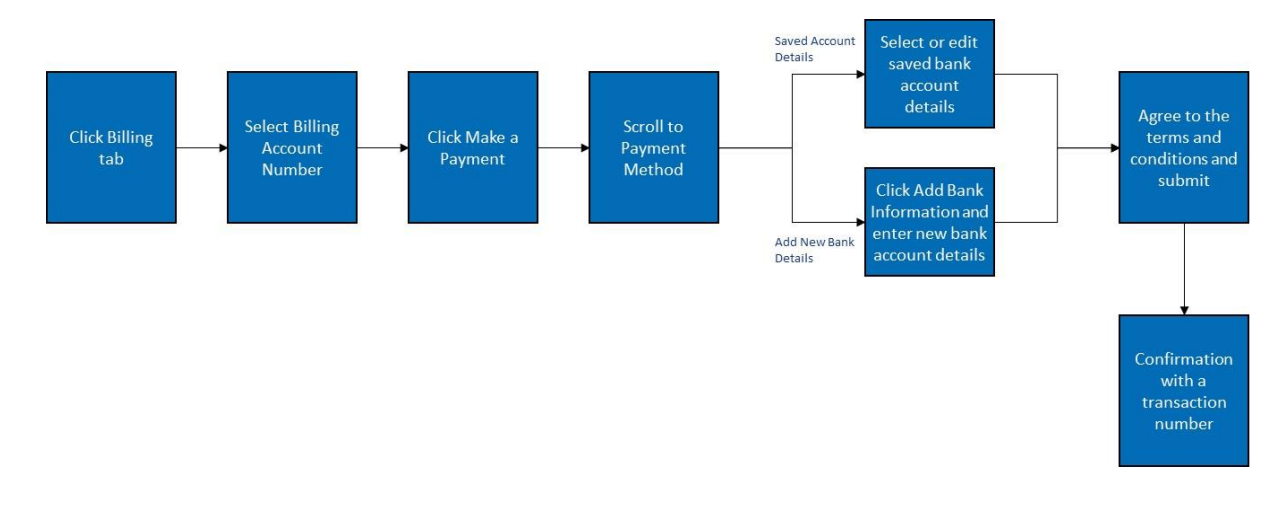

Let us look at the steps in detail for making a payment.

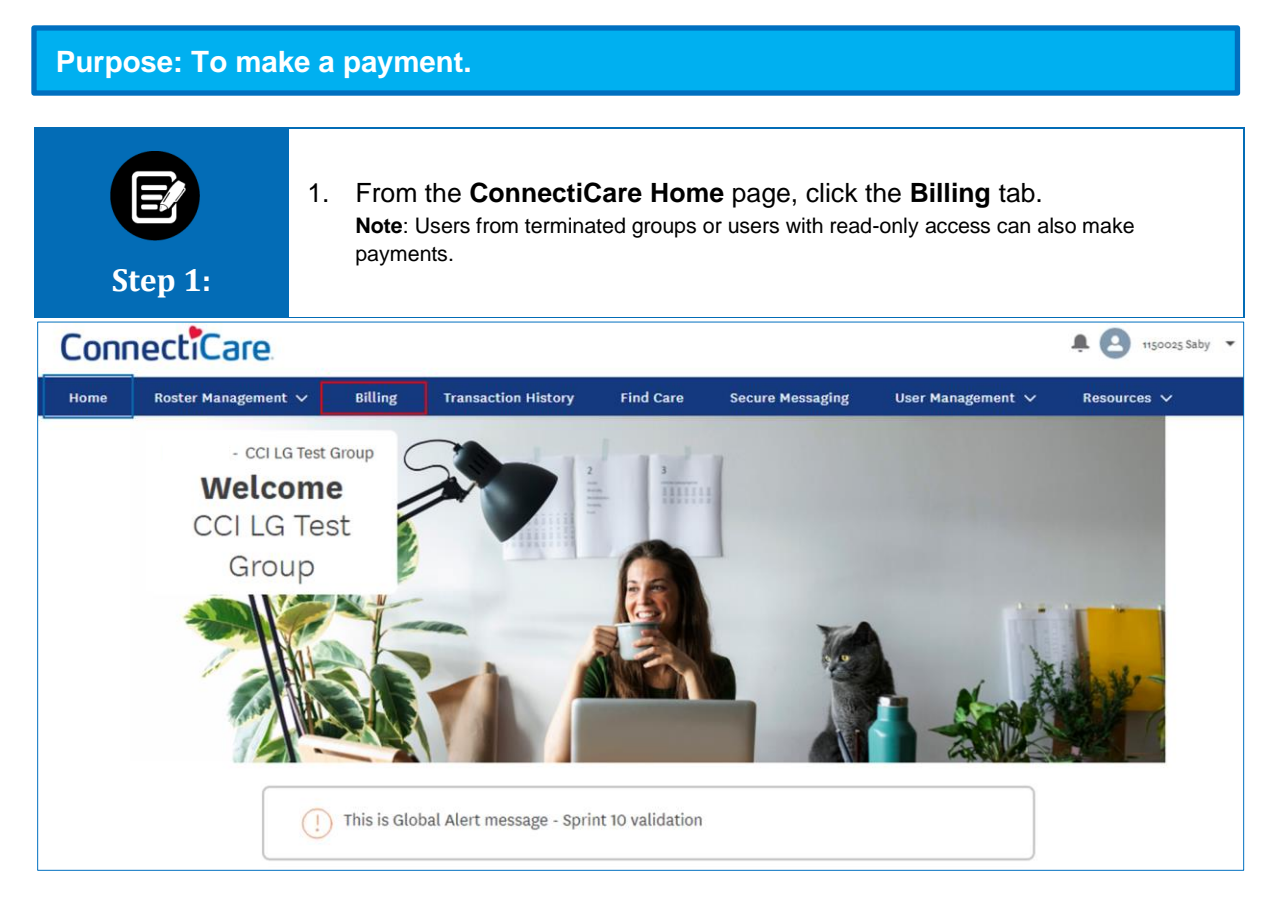

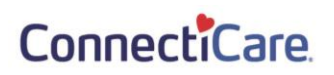

| E<br>Step 2:                                                              | The Billing screen displays.<br>1. Click the <b>Billing Account</b> number. |               |                  |  |  |  |
|---------------------------------------------------------------------------|-----------------------------------------------------------------------------|---------------|------------------|--|--|--|
| Home > Billing                                                            |                                                                             |               |                  |  |  |  |
| - CCI LG TEST GROUP<br>Billing                                            |                                                                             |               |                  |  |  |  |
| Billing Accounts                                                          |                                                                             |               |                  |  |  |  |
| Q Search ①                                                                |                                                                             |               |                  |  |  |  |
| Billing Account                                                           | Billing Name                                                                | Billing Level | Past Amount Due* |  |  |  |
| 1150025000                                                                | CCI LG Test Group                                                           | Group         | \$104,545.16     |  |  |  |
| Information is based on the latest payment processed.<br>TOTAL RECORDS: 1 |                                                                             |               |                  |  |  |  |

| Step 3:                                                                                                    | <ul> <li>The Billing &amp; Payments History screen displays.</li> <li>1. Click Make a Payment to initiate the payment process.<br/>Note: You may submit multiple one-time payments in a month.</li> </ul> |                                                                                                    |                                                                                                 |  |  |
|----------------------------------------------------------------------------------------------------|----------------------------------------------------------------------------------------------------|----------------------------------------------------------------------------------------------------|-------------------------------------------------------------------------------------------------|--|--|
| Home > Billing Details                                                                                                    |                                                                                                    | - CCI LG TEST GROUP                                                                                                    |                                                                                                 |  |  |
|                                                                                                    | Billing                                                                                                    | & Payments History                                                                                                    |                                                                                                 |  |  |
| Billing Account<br>1150025000                                                                                                    | Billing Account Name<br>CCI LG Test Group                                                                                                    | Billing Level<br>Group                                                                                                    | Billing Frequency<br>Monthly                                                                    |  |  |
| Invoice Number<br>000406239829                                                                                                    | Invoice Date<br>05/15/2021                                                                                                    | Invoice Due Date<br>06/01/2021                                                                                                   | Status<br>Unpaid                                                                                |  |  |
| Total Amount Due<br>\$104,545.16                                                                                                    | Billed Amount<br>\$26,137.54                                                                                                    | Adjustment Amount<br>\$0.00                                                                                                    | Balance Forward<br>\$78,407.62                                                                  |  |  |
| Last Payment Amount*<br>-                                                                                                    | Payment Date*<br>03/05/2021                                                                                                    | Days Past Due*<br>318                                                                                                    | Past amount due*<br>\$104,545.16                                                                |  |  |
| *Information is based on the latest pay                                                                                                    | ment processed.                                                                                                    | Set up Auto Pay                                                                                                    | Make a Payment Request Updated Bill                                                             |  |  |
| <ul> <li>If you recently made a payment, it<br/>There may be times when technica<br/>confirm the initiation and status of<br/>issues.</li> </ul> | may take up to three (3) business days to see it d<br>l issues could prevent tasks from being complete<br>your portal transactions. ConnectiCare takes no                                                 | lisplayed here.<br>d. We thank you for your patience in these instanc<br>responsibility for, and is not liable for, the portal b | es. Please see the transaction history page to<br>eing temporarily unavailable due to technical |  |  |
|                                                                                                    |                                                                                                    |                                                                                                    |                                                                                                 |  |  |
| Invoice History                                                                                                    |                                                                                                    |                                                                                                    | ~                                                                                               |  |  |
| Payment History                                                                                                    |                                                                                                    |                                                                                                    | ~                                                                                               |  |  |
| Ask A Question                                                                                                    |                                                                                                    |                                                                                                    |                                                                                                 |  |  |

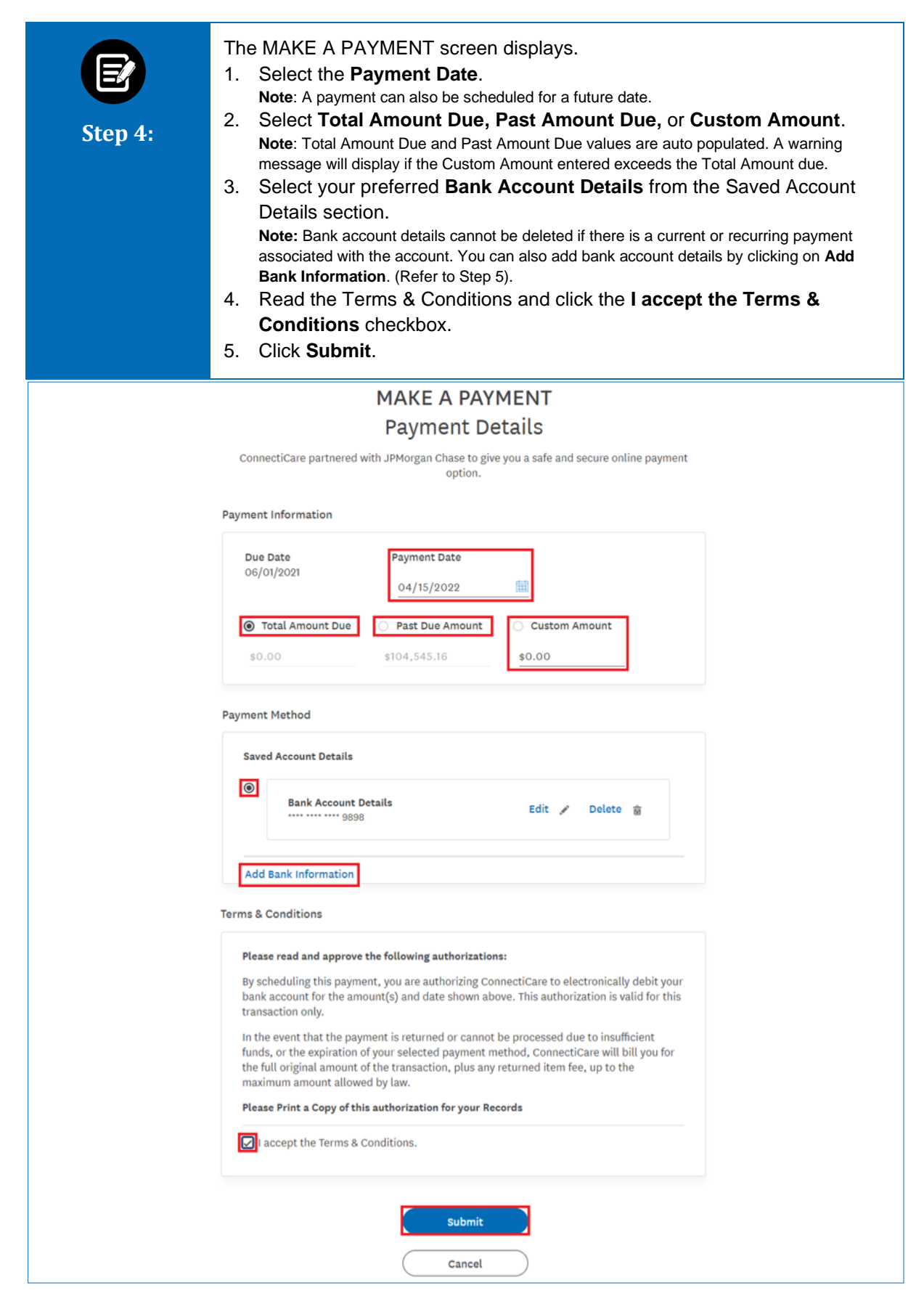

| Step 5: | <ul> <li>(Optional) If you clicked Add Bank Information, the Add Bank Information screen displays.</li> <li>1. Enter Bank Routing Number.</li> <li>2. Enter Bank Account Number.</li> <li>3. Re-enter Bank Account Number for confirmation.<br/>Note: Bank Account number should be manually entered and cannot be copy-pasted from the previous field.</li> <li>4. Enter Bank Account Nickname.</li> <li>5. Select the Bank Account Type.</li> <li>6. Select the Bank Account Category.</li> <li>7. Click Submit.</li> </ul>                                                                                                    |  |  |  |
|---------|----------------------------------------------------------------------------------------------------|--|--|--|
| <       | MAKE A PAYMENT                                                                                                    |  |  |  |
|         | Add Bank Information                                                                                                    |  |  |  |
|         | ConnectiCare partnered with JPMorgan Chase to give you a safe and secure online payment option.                                                                                                    |  |  |  |
|         | Add New eCheck Account                                                                                                    |  |  |  |
|         | Bold fields with * are required.                                                                                                    |  |  |  |
|         | eCHECK ACCOUNT INFORMATION                                                                                                    |  |  |  |
|         | Bank Routing Number*:<br>010000101                                                                                                    |  |  |  |
|         | Bank Account Number*:                                                                                                    |  |  |  |
|         | XXXXXXXXXXXXXXXXXXXXXXXXXXXXXXXXXXXXXX                                                                                                    |  |  |  |
|         | Ke-enter Bank Account Number*:       XXXXXXXXXXXXX7890                                                                                                    |  |  |  |
|         | Bank Account Nickname:                                                                                                    |  |  |  |
|         | New Account                                                                                                    |  |  |  |
|         | Image: Strain Count Type:         Image: Strain Count Category*:         O Consumer Image: Consumer Image: |  |  |  |
|         | Submit                                                                                                    |  |  |  |
|         | Cancel                                                                                                    |  |  |  |

|  | MAKE A PAYMENT                                                                                                    |  |  |  |  |
|--|----------------------------------------------------------------------------------------------------|--|--|--|--|
|  | Payment Details                                                                                                    |  |  |  |  |
|  | ConnectiCare partnered with JPMorgan Chase to give you a safe and secure online payment option.                                                                                                    |  |  |  |  |
|  | Payment Information                                                                                                    |  |  |  |  |
|  | Due Date Payment Date 06/01/2021                                                                                                    |  |  |  |  |
|  | 04/15/2022                                                                                                    |  |  |  |  |
|  | Total Amount Due     Past Due Amount     Custom Amount                                                                                                    |  |  |  |  |
|  | \$0.00 \$104,545.16 <b>\$0.00</b>                                                                                                    |  |  |  |  |
|  | Payment Method                                                                                                    |  |  |  |  |
|  | Saved Account Details                                                                                                    |  |  |  |  |
|  | Bank Account Details Edit 🖋 Delete 👼                                                                                                    |  |  |  |  |
|  | Bank Account Details     Edit ≠ Delete m                                                                                                    |  |  |  |  |
|  | Add Bank Information                                                                                                    |  |  |  |  |
|  | Terms & Conditions Please read and approve the following authorizations: By scheduling this payment, you are authorizing ConnectiCare to electronically debit your bank account for the amount(s) and date shown above. This authorization is valid for this transaction only.                  |  |  |  |  |
|  |                                                                                                    |  |  |  |  |
|  | In the event that the payment is returned or cannot be processed due to insufficient funds, or the expiration of your selected payment method, ConnectiCare will bill you for the full original amount of the transaction, plus any returned item fee, up to the maximum amount allowed by law. |  |  |  |  |
|  |                                                                                                    |  |  |  |  |

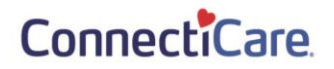

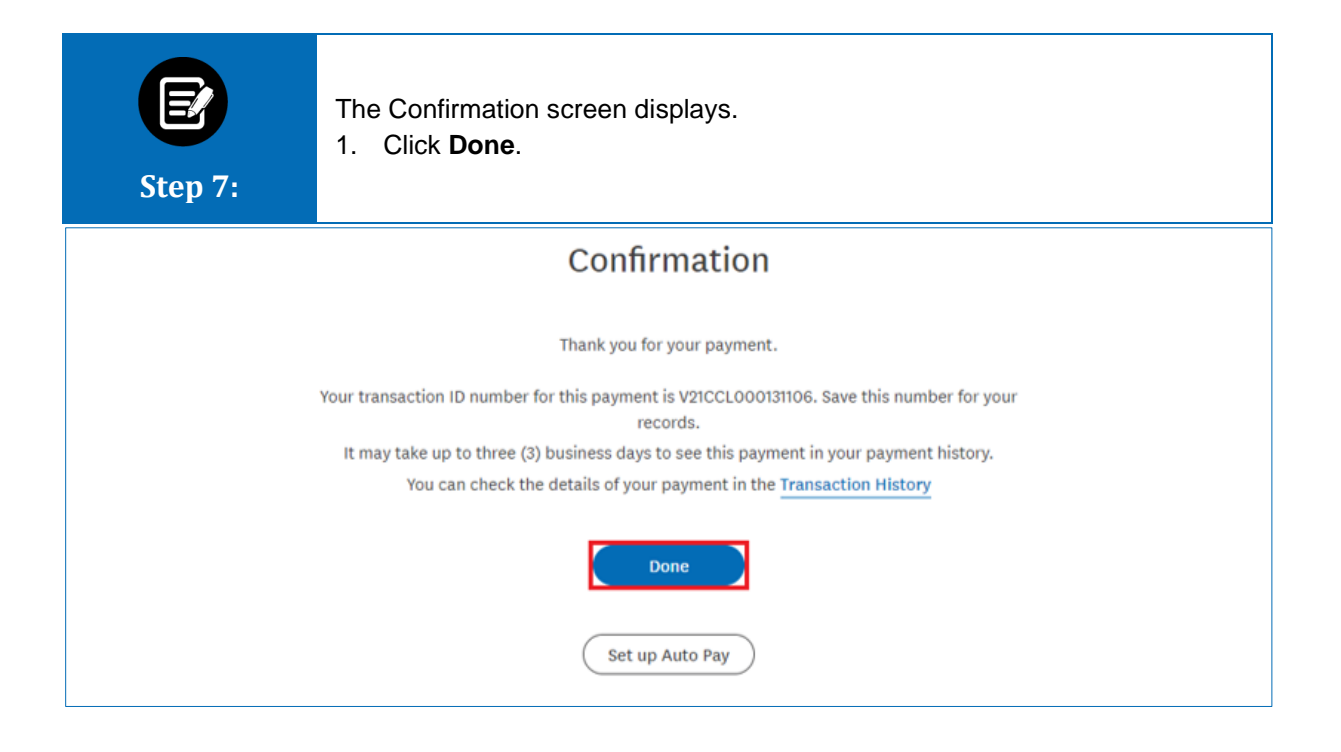

| Step 8:                                                                                                    | The Billing<br>1. Revie<br>Note: F | g & Payments<br>w payment de<br>Payments scheduk | History screen display<br>tails.<br>ed for a future date can be | 'S.<br>cancelled by clicking <b>Cancel Payment</b> . |
|----------------------------------------------------------------------------------------------------|------------------------------------|--------------------------------------------------|-----------------------------------------------------------------|------------------------------------------------------|
|                                                                                                    |                                    |                                                  | - CCI LG TEST GROUP                                             |                                                      |
|                                                                                                    |                                    | Billing &                                        | Payments History                                                |                                                      |
| Billing Account<br>1150025000                                                                                                 | Billing Acc<br>CCI LG Test         | ount Name<br>: Group                             | Billing Level<br>Group                                          | Billing Frequency<br>Monthly                         |
| Invoice Number<br>000406239829                                                                                                | Invoice Date<br>05/15/2021         |                                                  | Invoice Due Date<br>06/01/2021                                  | Status<br>Unpaid                                     |
| Total Amount Due<br>\$104,545.16                                                                                              | Billed Amount<br>\$26,137.54       |                                                  | Adjustment Amount<br>\$0.00                                     | Balance Forward<br>\$78,407.62                       |
| Last Payment Amount*<br>-                                                                                                    | Payment Date*<br>03/05/2021        |                                                  | Days Past Due*<br>318                                           | Past amount due*<br>\$104,545.16                     |
| *Information is based on the latest payment processed.  (1) Your last payment is still being processed.  Request Updated Bill |                                    |                                                  |                                                                 |                                                      |
|                                                                                                    |                                    |                                                  | Pending Payments                                                |                                                      |
| Billing Account Name<br>CCI LG Test Group                                                                                     | Total Amount Paid<br>\$19,000.00   | Payment Date<br>04/18/2022                       | Payment Method<br>Bank Account                                  | Bank Account Details                                 |
| Invoice History                                                                                                    |                                    |                                                  |                                                                 | <b>~</b>                                             |
| Payment History                                                                                                    |                                    |                                                  |                                                                 | ~                                                    |
| Ask A Question                                                                                                    |                                    |                                                  |                                                                 |                                                      |

# Thank You